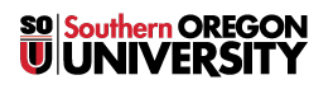

Knowledgebase > Mac > How to Manage Multiple Screens on Macintosh and Windows

## How to Manage Multiple Screens on Macintosh and Windows

David Raco - 2025-05-29 - <u>Comments (0)</u> - <u>Mac</u>

This article covers how to manage multiple screens on Macintosh and Windows.

## Windows

On Windows, you can use the keyboard shortcut (Windows Key + P) to bring up the display picker that gives you the option to select one of the following display modes:

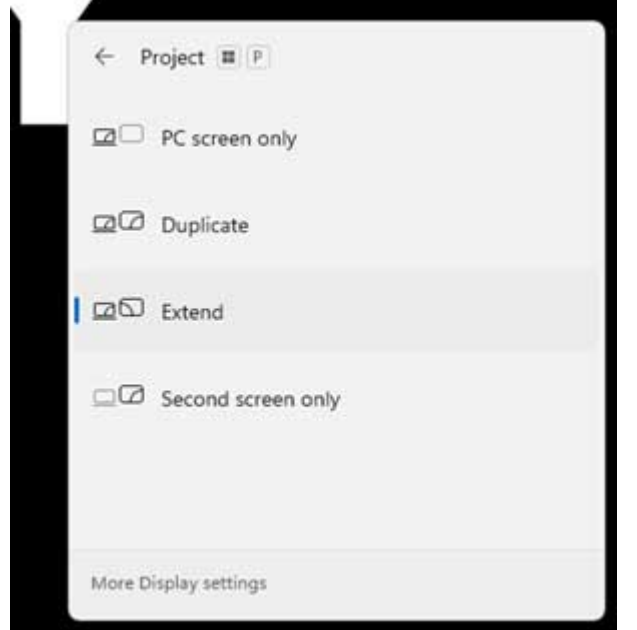

**Computer/PC screen only -** The second screen is ignored and only the PC's primary display is used. **Duplicate -** The second screen mirrors the primary display.

**Extend** - The PC display is extended across all screens.

Projector/Second screen only - The main PC display will be disabled and only the secondary screen is used.

## Macintosh

On Macintosh, you can use the keyboard shortcut **Command + F1** to mirror or extend your displays. To configure more advanced multiple-display options, consult this <u>Apple support article</u>.

You can also find in Settings and under Displays an Arrange multiple displays setting that can provide more customization options with your displays.

|                       |                    | < > Displays                                                              |                                |
|-----------------------|--------------------|---------------------------------------------------------------------------|--------------------------------|
|                       | Q Search           |                                                                           |                                |
| and the second second | O Sign in          |                                                                           | and the second second          |
|                       | with your Apple ID |                                                                           | and the second second          |
| CONTRACTOR DENT       | WI-FI              |                                                                           |                                |
| A STALLAR             | Bluetooth          | ArrangeBuilt-in Display                                                   | DELL P2317H                    |
|                       | Network            |                                                                           |                                |
|                       | Notifications      | Use as                                                                    | Main display                   |
|                       | Sound              |                                                                           |                                |
|                       | Focus              | Description                                                               |                                |
|                       | Screen Time        | boublen inter sto                                                         |                                |
|                       |                    | Carper test                                                               | . Detaut Mere space            |
|                       | (c) General        | Distance                                                                  |                                |
|                       | Appearance         | Brightness                                                                |                                |
|                       | Accessibility      | Automatically adjust brightness                                           |                                |
|                       | Control Center     | True Tone                                                                 |                                |
|                       | Siri & Spotlight   | Automatically adapt display to make color<br>ambaant lighting conditions. | appear consistent in different |
|                       | Privacy & Security |                                                                           |                                |
|                       | Casktop & Dock     | Color profile                                                             | Color LCD                      |
|                       | Displays           |                                                                           |                                |
|                       |                    |                                                                           | AdvancedNight Shift            |